#### Einrichtung HBCI mit PIN/TAN in VR-NetWorld-Software

Nach der Installation der VR-NetWorld-Software führt Sie ein Assistent durch die einzelnen Schritte. Sie können mit der Einrichtung einer Bankverbindung auch manuell starten.

- Den Ersteinstieg die Vergabe einer eigenen PIN f
  ür das OnlineBanking mit PIN und TAN – f
  ühren Sie bitte 
  über unsere Hompage <u>www.hamburger-volksbank.de</u> direkt im InternetBanking durch.
- Nach erfolgreichem Ersteinstieg über die Homepage gehen Sie in der VR-NetWorld Software bitte wie folgt vor: Klicken Sie im linken Menübaum mit der rechten Maustaste auf den Punkt "Bankverbindungen", dann auf "Bankverbindungen und Konto neu".
- 3. Wählen Sie in dieser Maske den Punkt "Ja" aus und klicken Sie auf "Weiter".

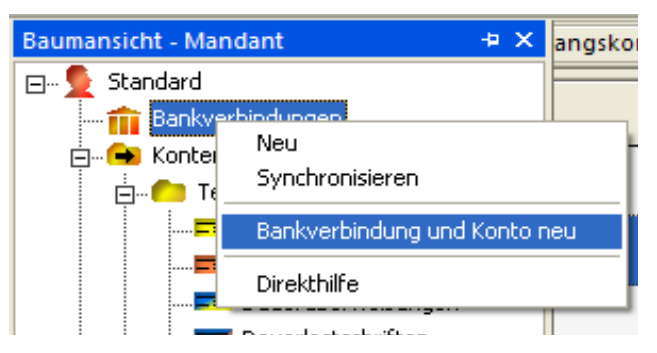

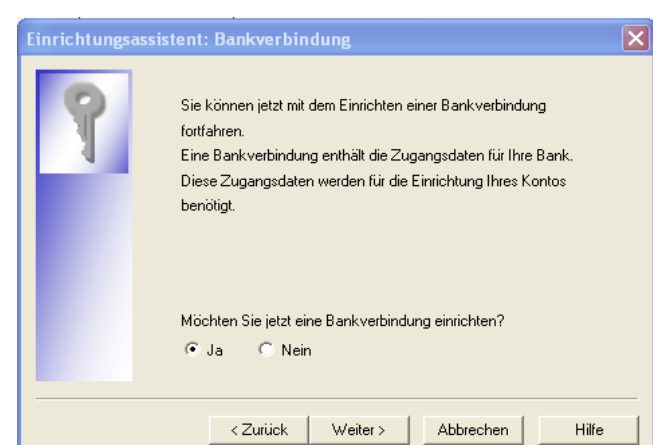

 Geben Sie im Feld Bezeichnung einen Text ein, den Sie eindeutig Ihren HBCI-PIN/TAN – Zugangsdaten zuordnen können. z.B.: Hamburger Volksbank, Max Muster. Danach geben Sie Bitte die Bankleitzahl der Hamburger Volksbank 20190003 ein und klicken Sie danach auf "Weiter".

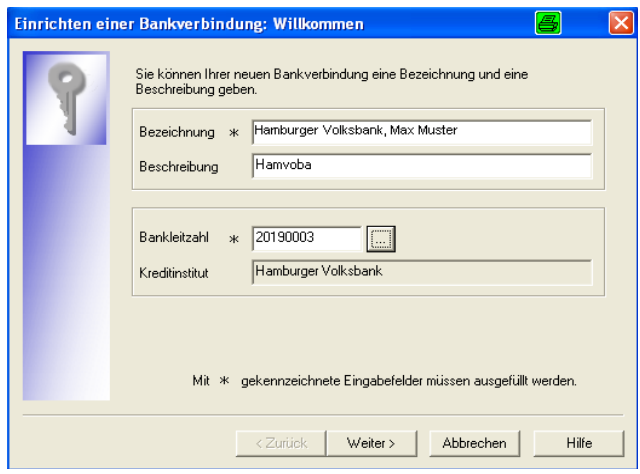

Einrichtung HBCI mit PIN/TAN in VR-NetWorld-Software

 Als Typ des Sicherheitsmediums wählen Sie PIN/TAN aus. Klicken Sie auf "Weiter".

| Einrichten einer Bankverbindung: Typ des Sicherheitsmediums 🛛 📇 🛛 🔀                                                                                                    |  |  |  |  |  |  |  |
|----------------------------------------------------------------------------------------------------|--|--|--|--|--|--|--|
| Die neue Bankverbindung kann auf einem neuen Sicherheitsmedium eingerichtet werden oder von einem bereits bestehenden Medium zugeordnet werden.         Welches Sicherheitsmedium möchten Sie verwenden?         Typ des Sicherheitsmediums         © PIN/TAN         © Schlüsseldatei         © Chipkarte         © kein Sicherheitsmedium (offline arbeiten) |  |  |  |  |  |  |  |
| <zurück weiter=""> Abbrechen Hilfe</zurück>                                                                                                    |  |  |  |  |  |  |  |

 Nun tragen Sie Bitte in <u>beiden Zeilen</u> Ihre "VR-Kennung" ein. Diese bekommen Sie von Ihrem Berater mitgeteilt. Danach klicken Sie wieder auf "Weiter".

| Einrichten ein | er Bankverbindung                                                                     | : Kunder     | ikennung            |                    | 8     | × |
|----------------|---------------------------------------------------------------------------------------|--------------|---------------------|--------------------|-------|---|
| 9              | Zur Kommunikation m<br>benötigt.<br>Kundendaten<br>Kundennummer<br>VR-Kennung/Konto-N | it Ihrem Kre | ditinstitut wird no | ch ihre Kundenkenr | ung   |   |
|                | <                                                                                     | Zurück       | Weiter >            | Abbrechen          | Hilfe |   |

7. Sollte diese Maske noch nicht automatisch befüllt sein, passen Sie die Felder ggf. der Abbildung an. Danach klicken Sie auf **"Weiter"**.

| inrichten ei                                                                                                  | ner Bankverbindung: Synchronisation 🛛 📇 🔀                                                                                                    |  |  |  |  |  |  |  |  |
|----------------------------------------------------------------------------------------------------|----------------------------------------------------------------------------------------------------|--|--|--|--|--|--|--|--|
| 0                                                                                                    | Die Angaben zur Bankverbindung werden nun gespeichert                                                                                                    |  |  |  |  |  |  |  |  |
|                                                                                                    | Danach wird die Bankverbindung mit dem Kreditinstitut synchronisiert.                                                                                                    |  |  |  |  |  |  |  |  |
| Hierfür benötigen Sie ein beschreibbares Wechselmedium und eine<br>Online-Verbindung zu Ihrem Kreditinstitut. |                                                                                                    |  |  |  |  |  |  |  |  |
|                                                                                                    | URL/IP-Adresse https://hbci-pintan.gad.de/cgi/bin/hbciservlet                                                                                                    |  |  |  |  |  |  |  |  |
|                                                                                                    | HBCI/FinTS-Version                                                                                                    |  |  |  |  |  |  |  |  |
|                                                                                                    | Version 3.0 -                                                                                                    |  |  |  |  |  |  |  |  |
| ■<br>↓<br>↓<br>↓<br>↓<br>↓<br>↓<br>↓                                                                          | Die angegebene FinTS-Version wurde automatisch ermittelt. Wenn auf dem<br>INI-Brief Ihrer Bank jedoch eine andere Version angegeben ist, können Sie<br>auch diese verwenden. |  |  |  |  |  |  |  |  |
|                                                                                                    |                                                                                                    |  |  |  |  |  |  |  |  |
|                                                                                                    | <zurück weiter=""> Abbrechen Hilfe</zurück>                                                                                                    |  |  |  |  |  |  |  |  |

#### Einrichtung HBCI mit PIN/TAN in VR-NetWorld-Software

 Nun werden Sie gefragt, ob Sie die folgenden Aufträge ausführen möchten. Diese Maske bestätigen Sie mit "Ja".

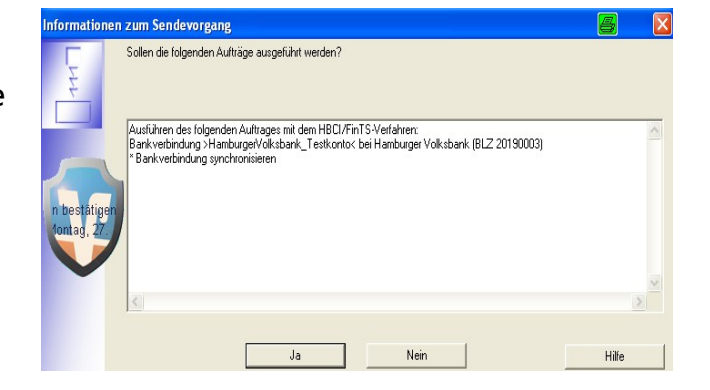

 Die VR-NetWorld Software fragt Sie im folgendem Fenster nach Ihrer PIN, die Sie sich beim Ersteinstieg im Internet über unsere Homepage vergeben haben. Nach Eingabe der PIN klicken Sie Bitte auf "OK".

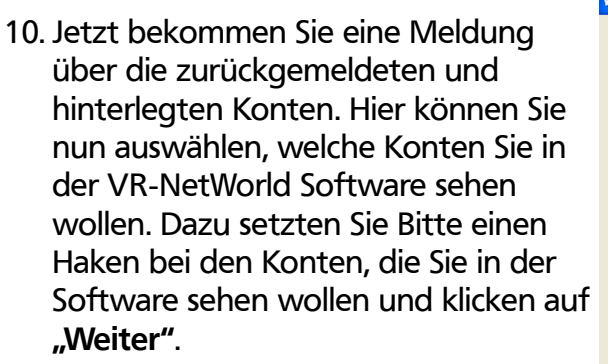

 Im nächsten Fenster setzen Sie Bitte alle Haken, um SEPA bevorzugt zu nutzen und klicken unten auf "Weiter".

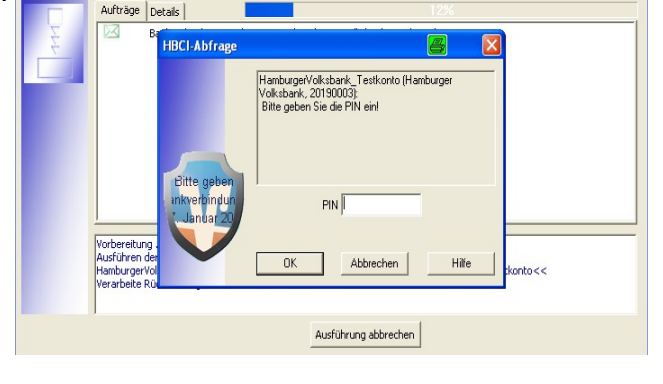

| R-NetWorld | Software                                                                                                    | Kontenanlage: Rückfrage                                                                                                    | 8                                                            |  |  |  |  |  |  |  |
|------------|----------------------------------------------------------------------------------------------------|----------------------------------------------------------------------------------------------------|--------------------------------------------------------------|--|--|--|--|--|--|--|
| æ          | Bankverbindung. HamburgerVolksbank_Testkonto<br>Bei der letzten Übertragung hat Ihre Bank neue Konten gemeldet.<br>Bitte wählen Sie, welche dieser Konten in der VR-NetWorld Software für Sie eingerichtet wer |                                                                                                    |                                                              |  |  |  |  |  |  |  |
| шГ         | Konto<br>anlegen                                                                                                    | Kontonummer                                                                                                    | Kontoart                                                     |  |  |  |  |  |  |  |
|            | <b>N</b>                                                                                                    | 2660202                                                                                                    | Kontokorrent 🚽                                               |  |  |  |  |  |  |  |
|            | <b>N</b>                                                                                                    | 2660210                                                                                                    | Kontokorrent 🚽                                               |  |  |  |  |  |  |  |
|            | In der Ben<br>auswähler                                                                                                    | ulzerverwallung können Sie, entsprechende Rechte vorausgesetzt,<br>"nachträglich aktivieren. Dort körnen Sie auch anderen Benutzern | die Konten, die Sie jetzt nich<br>den Zugriff auf die Konten |  |  |  |  |  |  |  |
|            | gewähren.                                                                                                    | Weiter                                                                                                    | Hilfe                                                        |  |  |  |  |  |  |  |

| Bei<br>Bei<br>Bitti<br>Glä | Barnkverunnung, "namulugervoiksbarn_reskonno<br>SEPA-fähige Konten<br>Bei der letzen Übertragung hat Ihre Bank sepafähige Konten gemeldet.<br>Bitte wählen Sie, für welche dieser Konten das Merkmal "SEPA bevorzugt" aktiviert werden soll.<br>Wenn Sie beabsichtigen, SEPA-Lastschriften zu verwenden, so benötigen Sie zudem Ihre persönliche<br>Gläubiger-dreutiktation (Creditori Identitier). |                   |                                   |                                     |  |  |
|----------------------------|----------------------------------------------------------------------------------------------------|-------------------|-----------------------------------|-------------------------------------|--|--|
|                            | Kontonummer                                                                                                    | SEPA<br>bevorzugt | SEPA bei Umsatzabruf<br>bevorzugt | Gläubiger-Identifikation            |  |  |
| 26                         | 60202                                                                                                    | R                 | V                                 |                                     |  |  |
| 26                         | 50210                                                                                                    | N                 | V                                 |                                     |  |  |
| Die                        | Einstellungen könne                                                                                                    | en über den jewe  | eiligen "Konto bearbeiten"-[      | Dialog nachträglich jederzeit geänd |  |  |

#### Einrichtung HBCI mit PIN/TAN in VR-NetWorld-Software

 Nun erfolgt die Meldung "Alles verlief erfolgreich". Zudem erscheint eine Info, das die Bankverbindung nur noch das Zwei-Schritt-Verfahren unterstützt. Diese Meldung schließen Sie Bitte mit "OK".

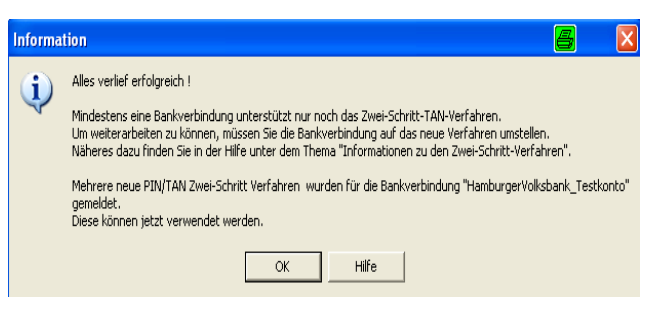

13. Hier wählen Sie Ihr TAN-Medium aus und klicken auf **"Weiter"**.

| Auswahl des Verfahrens       |                                                                               |                 |                |           | 6     | × |
|------------------------------|-------------------------------------------------------------------------------|-----------------|----------------|-----------|-------|---|
| Bitte wä<br>mobile<br>smartt | ihlen Sie jetzt das Verfahren,<br>TAN<br>AN Voobie HHO 1.4<br>AN plus HHO 1.4 | welches Sie ver | wenden möchter | r.<br>    |       |   |
|                              |                                                                               | < Zurück        | Weiter >       | Abbrechen | Hilfe |   |

14. Die folgende Meldung bestätigen Sie Bitte mit **"Weiter"**.

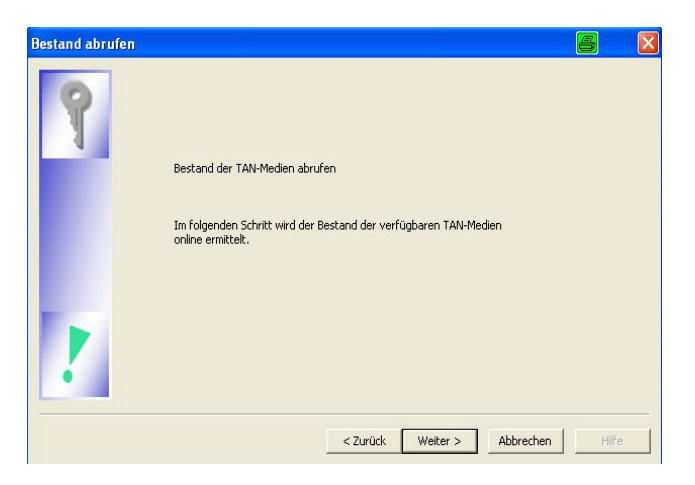

15. Nun werden Sie wieder gefragt, ob Sie die folgenden Aufträge ausführen wollen. Diese Meldung bestätigen Sie wieder mit "Ja".

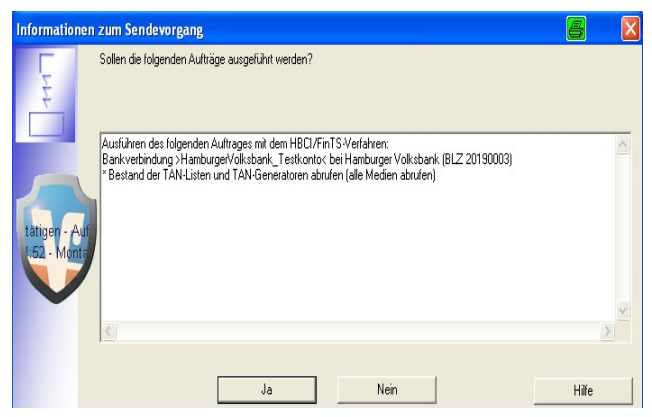

Einrichtung HBCI mit PIN/TAN in VR-NetWorld-Software

16. Jetzt werden Sie wieder nach Ihrer PIN gefragt, die Sie sich beim Ersteinstieg auf unsere Homepage vergeben haben.

|   | HBCI-Abfrage                                | Hamburger/Olksbark, Testkonto (Hamburger<br>Volksbark, 20190003)<br>Bitte geben Sie die PIN einl |
|---|---------------------------------------------|--------------------------------------------------------------------------------------------------|
| Y | eini- bei Hs.<br>(alle Medier<br>ar 2014 14 | PINHille                                                                                         |
|   |                                             | < <u>zurück Weiter</u> > Abbrechen Hilfe                                                         |

17. Nun wählen Sie das gewünschte Medium aus und klicken Sie auf "Weiter".

| Auswahl des Mediums                                                      | 8   |    |
|--------------------------------------------------------------------------|-----|----|
| Bitte wählen Sie das gewünschte Medium aus:<br>TAN-Generator 15002042612 | •   |    |
| < <u>Z</u> urück <u>W</u> eiter > Abbrechen                              | Hil | fe |

18. In dieser Maske verändern Sie nichts und klicken auf **"Weiter"**.

| Überblick del | Verwendetes TAN-Mediu<br>TAN-Medium:<br>Bezeichnung:<br>Kartennummer:<br>Kartenart: | m<br>TAN-Generator<br>MR-BenkGerd<br>15002042612 | Status:<br>Folgenummer: | aktiv<br>zuletzt benutzt am |
|---------------|-------------------------------------------------------------------------------------|--------------------------------------------------|-------------------------|-----------------------------|
|               |                                                                                     |                                                  |                         | 22.01.2014                  |

Einrichtung HBCI mit PIN/TAN in VR-NetWorld-Software

19. Die folgende Maske stellt eine Zusammenfassung da. Diese können sie mit einem Klick auf die Schaltfläche "Fertig stellen" schließen.

20. Danach erscheint die Meldung "Alles verlief erfolgreich".

21. In der folgenden Maske finden Sie eine Zusammenfassung Ihrer Bankverbindung. Diese Maske bestätigen Sie mit "Weiter".

22. Danach kommt eine neue Maske, hier klicken Sie auf **"Fertig stellen"**.

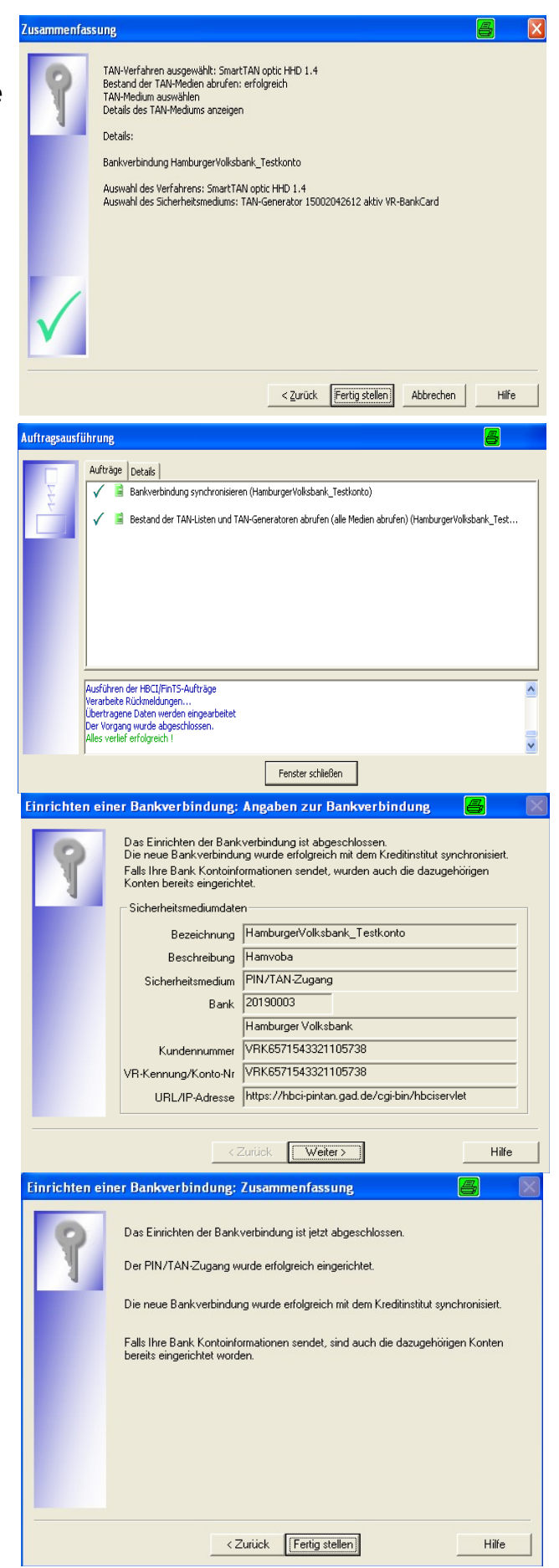

Einrichtung HBCI mit PIN/TAN in VR-NetWorld-Software

- 23. In der dieser Maske werden Sie gefragt, ob Sie ein weiteres Konto einrichten möchten. Sollten Sie weitere Fremdbankverbindungen einrichten wollen, können Sie dies an dieser Stelle gerne vornehmen. Sonst klicken Sie Bitte "Nein" an und gehen auf "Weiter".
- 24. Im nächsten Schritt folgt die Aktualisierung der Umsätze für Ihre Konten. Bitte klicken Sie auf "Weiter".

25. Diese Maske bestätigen Sie mit "Ja".

gefragt, diese geben Sie ein und

klicken auf "OK".

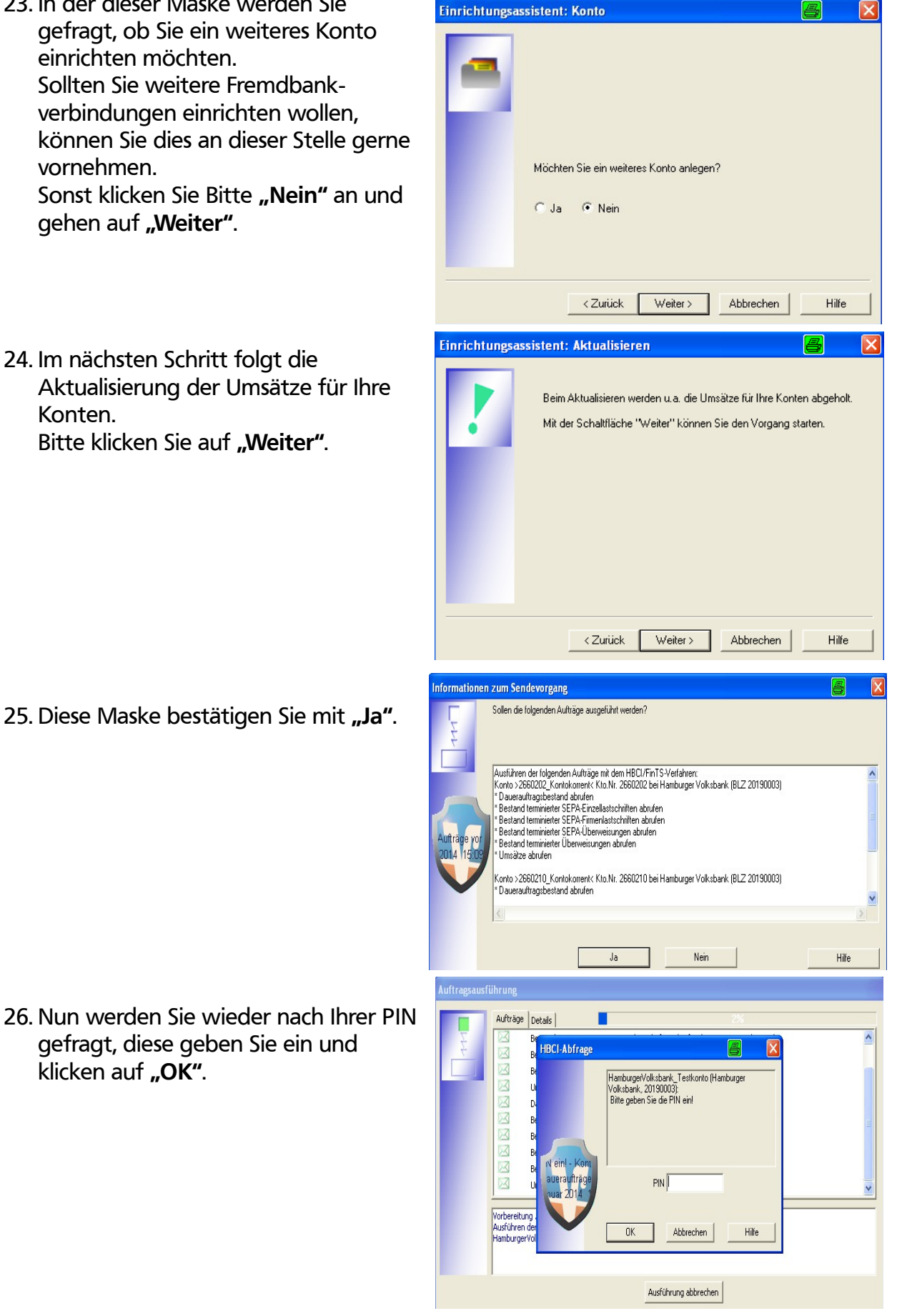

Einrichtung HBCI mit PIN/TAN in VR-NetWorld-Software

27. Wenn der Vorgang abgeschlossen ist, bekommen Sie die Meldung "Alles verlief erfolgreich". Sie können durch klicken auf die Schaltfläche **"Fenster** schließen"

| Auftragsausf                     | ührung                                                                           | <b>e</b> |  |  |  |  |
|----------------------------------|----------------------------------------------------------------------------------|----------|--|--|--|--|
|                                  | Aufträge Details                                                                 |          |  |  |  |  |
| Σ                                | Sestand terminierter SEPA-Firmenlastschriften abrufen (2660202_Kontokorrent)     | <u>^</u> |  |  |  |  |
| Ċ.                               | 🗸 🔋 Bestand terminierter SEPA-Überweisungen abrufen (2660202_Kontokorrent)       |          |  |  |  |  |
|                                  | 🖌 🚊 Bestand terminierter Überweisungen abrufen (2660202_Kontokorrent)            |          |  |  |  |  |
|                                  |                                                                                  |          |  |  |  |  |
|                                  | 🗸 🚊 Dauerauftragsbestand abrufen (2660210_Kontokorrent)                          |          |  |  |  |  |
|                                  | 🗸 🚊 Bestand terminierter SEPA-Einzellastschriften abrufen (2660210_Kontokorrent) | =        |  |  |  |  |
|                                  | V 😫 Bestand terminierter SEPA-Firmenlastschriften abrufen (2660210_Kontokorrent) |          |  |  |  |  |
|                                  | 🗸 🔋 Bestand terminierter SEPA-Überweisungen abrufen (2660210_Kontokorrent)       |          |  |  |  |  |
|                                  | 🖌 🚊 Bestand terminierter Überweisungen abrufen (2660210_Kontokorrent)            |          |  |  |  |  |
|                                  | 🖌 🖹 Umsätze abrufen (2660210_Kontokorrent)                                       | ~        |  |  |  |  |
|                                  | ,                                                                                |          |  |  |  |  |
|                                  | HamburgerVolksbank_Testkonto: Aktualisiere Umsätze und Auftragsbestände          | <u>^</u> |  |  |  |  |
|                                  | Übertragene Daten werden eingearbeitet                                           |          |  |  |  |  |
| Der Vorgang wurde abgeschlossen. |                                                                                  |          |  |  |  |  |
|                                  | Alles verlier errolgreich i                                                      | ¥        |  |  |  |  |
|                                  | Fenster schließen                                                                |          |  |  |  |  |

28. Nun können Sie den Einrichtungsassistent mit der Schaltfläche **"Fertig stellen"** beenden.

| Einrichtungsassis | tent: Zusammenfassung                                                                                                    | 8     | × |
|-------------------|----------------------------------------------------------------------------------------------------|-------|---|
|                   | Der Einrichtungsassistent kann jetzt beendet werden.<br>Mit der Schaltfläche "Fertigstellen" können Sie die Dater<br>übernehmen. | 1     |   |
|                   | < Zurück Fertig stellen Abbrechen                                                                                                | Hilfe |   |

| 2 | Kontenübe | ersicht Übersicht Bankverbindungen | ×        |                     |                       |              |
|---|-----------|------------------------------------|----------|---------------------|-----------------------|--------------|
|   | Quelle    | Bezeichnung                        | BLZ      | Kreditinstitut      | Verfahren             | Status       |
|   |           | Hamburger Volksbank, Max Muster    | 20190003 | Hamburger Volksbank | SmartTAN<br>optic HHD | $\checkmark$ |
|   |           |                                    |          |                     |                       |              |

Ihre Bankverbindung hat nun im Status einen grünen Haken und ist komplett; . die Konten sind jetzt eingerichtet. Sie können nun mit der Software arbeiten.